## BennyBuy Quick Reference Guide

| 🔺 Home                 | Oregon State<br>University       |                                          |                                                                              | Amy Grainger ▼ 🔺  🖬 <sup>15</sup> 🙏 📜 0.00 U | SD Search (Alt+Q) Q |
|------------------------|----------------------------------|------------------------------------------|------------------------------------------------------------------------------|----------------------------------------------|---------------------|
| 📜 Shop                 | Dashboards 🗢 🗦 Shopper Dashboard |                                          |                                                                              | 6 78910                                      | 1 Degout            |
| 闦 Documents            |                                  | Shopper Dashboard View Another Dashboard | ard 🔻                                                                        |                                              |                     |
| 📝 Contracts            |                                  | Quick Links ?                            | 📜 Shop 🛛 🖓 ?                                                                 | Organization Message ${\cal G}$ ?            |                     |
| 血 Accounts<br>Payable  | 1                                | C Account Code Lookup                    | Search Everything   Product Keywords, Description, Supplier  Advanced Search | BennyBuy                                     | 12                  |
| Suppliers              |                                  | 🗷 BANNER                                 | Favorites Forms Non-Catalog Request Form Quick Order                         | eProcurement                                 | 12                  |
| <b>I</b> Reporting     |                                  | C Fiscal Operations (FIS) Manual         | 5                                                                            | ci rocurement                                |                     |
| Administer             |                                  | C BennyBuy Training                      |                                                                              |                                              |                     |
|                        |                                  | 🕑 Buy Orange                             |                                                                              |                                              |                     |
| 🏚 Setup                |                                  | CORE                                     |                                                                              |                                              |                     |
|                        |                                  | C PCMM                                   |                                                                              |                                              |                     |
|                        |                                  | Showcases                                |                                                                              | C ?                                          |                     |
|                        | > OSU Internal Services          |                                          |                                                                              | ?                                            |                     |
|                        | 3                                | > Forms                                  |                                                                              | ?                                            |                     |
|                        | 1                                | > Contracted Suppliers                   |                                                                              | ?                                            |                     |
|                        | - T                              | > Non-Contracted Suppliers               |                                                                              | ?                                            |                     |
|                        |                                  | > Buy Orange Contracts                   |                                                                              | ?                                            |                     |
| Menu Search<br>(Alt+M) | 2                                |                                          |                                                                              |                                              |                     |

- Side Navigation Bar a clean, slide-out menu that displays additional menu options for the topic or function listed.
- 2. Menu Search a keyword search that returns a list of pages containing the keyword.
- **3.** Forms frequently accessed BennyBuy forms appear here.
- 4. Supplier Catalogs links to supplier catalogs.

**5.** Non-Catalog Request Form – form used for purchases where hosted or punch-out catalogs are not available. Use this form to enter order information.

- **6. Profile** displays your user name, a link to your profile, and the logout link.
- **7.** Bookmarks configure bookmarks for quick access to commonly used pages.
- **8.** Action Items items that require a type of action, such as requisition approval.

**9. Notifications** – certain action items, such as submitted requisition or approvals, will trigger notifications.

**10. Cart Preview** – provides a quick view of your active shopping cart.

 Quick Search – provides access to a variety of searches, such as POs, requisitions, and receipts.
 Organization Message - provides important BennyBuy information and news.